# CellSDK21

#### シミュレータの起動

/opt/ibm/systemsim-cell/bin にパスを通した状態で、

/opt/ibm/systemsim-cell/run/cell/run\_cmdline /opt/ibm/systemsim-cell/run/cell/run\_gui

#### で起動。コマンドライン版なら、プロンプトの "systemsim % "に続けて

systemsim % mysim go

で Linux が起動してくる。

### プログラムのコンパイル

たとえば、

#### PPE

/opt/cell/bin/ppu-gcc -lspe ppe.c

#### SPE

/opt/cell/bin/spu-gcc spe.c

#### 実行

シミュレータに作成したバイナリイメージをアップロードして実行する。 なので、まずは、起動したシミュレータ上のプロンプトで

callthru source バイナリ > シミュレータ上でのファイル

として、バイナリを転送。

転送したバイナリは、すべて実行ビットを立てておいてメインな PPE バイナリを実行する。 SPE のバイナリも実行ビットを立てておかないと、spe\_open\_image で失敗する

## 昔の話

IBM から Cell プロセッサ (CBE) 向けの開発キット群(以下 CBE 環境) が公開されました。 フルシステムシミュレーター、コンパイラ、ライブラリ、 SPU 向け GNU の開発キット、Linux カーネル拡張、サンプルプログラムがあります。

インストール

Linux のインストール

対象としている OS が FedoraCore4 なので、おとなしく FedoraCore4 をインストール。

CBE 環境を使用する際には、ファイルイメージを loop バックしてローカルにマウントしたりもするので、SELinux を無効に。 また、CBE 環境では、tk が使われているので、インストールしておきます。 私は、「開発者向けワークステーション」(だったかな?)とかを選択しました。

#### CBE 環境

<u>ここ</u>から必要なファイルをダウンロードします。 インストールは、

sh install.sh

で終了。ramdisk のところで、mount に失敗した場合は、 SELinux が有効になっていないか確認してみましょう。

## 動かしてみる

展開したディレクトリから

cd systemsim-cell-release/run/cell/linux/

#### と移動して、

mount -o loop sysroot\_disk /mnt
../run\_gui